### Office telepítése

#### https://tisztaszoftver.hu/

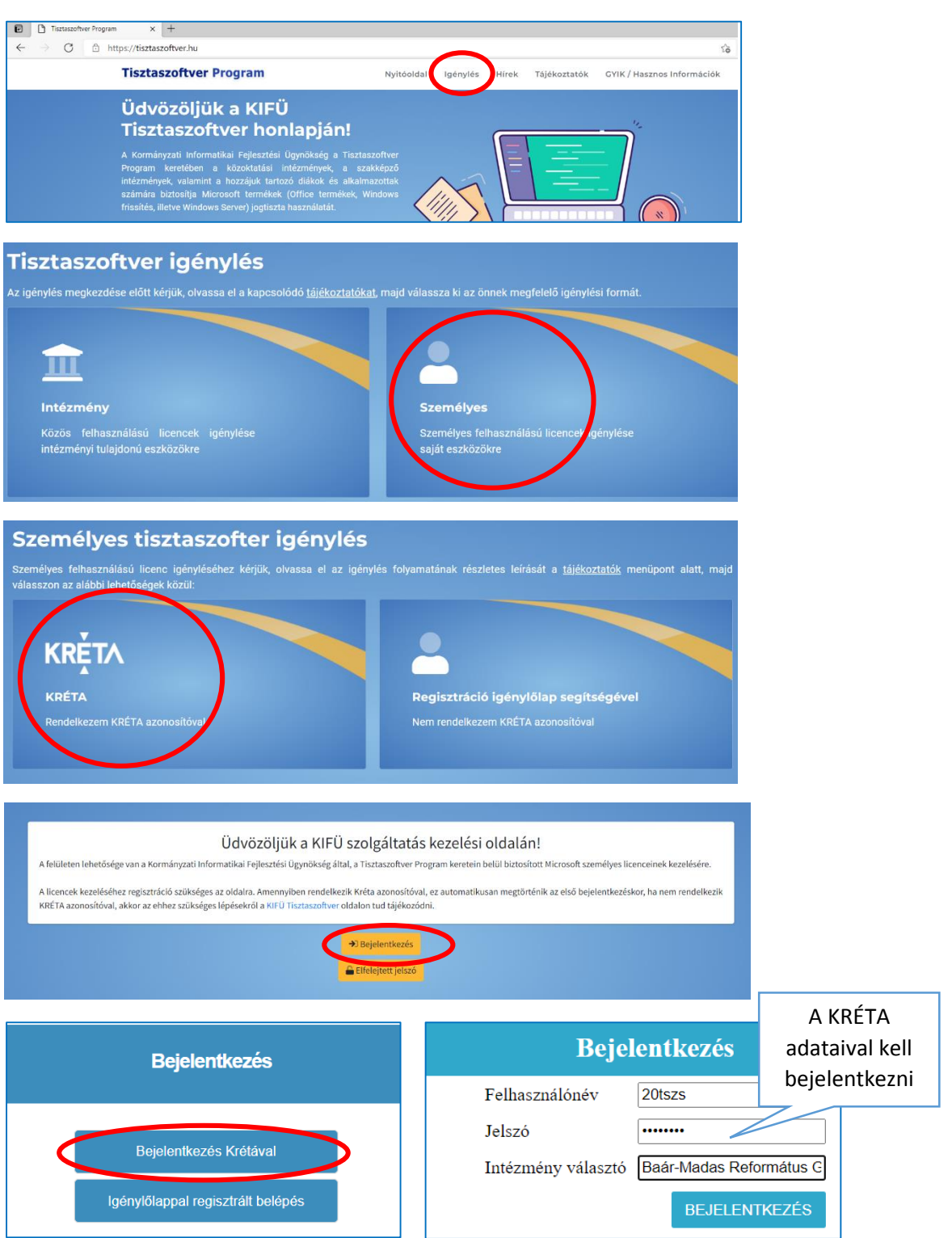

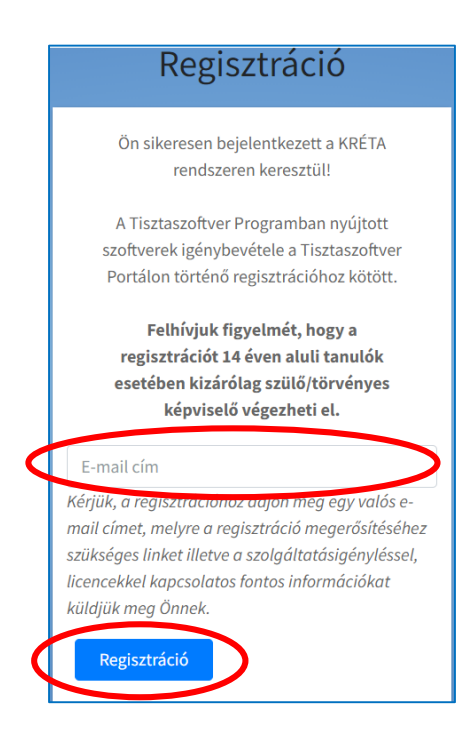

#### E-mailt kapunk a regisztrációról:

| < → C       | https://webmail.bmrg.hu/?_task=mail&_mbox=INBOX                                                            |                                                                                                    |  |
|-------------|----------------------------------------------------------------------------------------------------|----------------------------------------------------------------------------------------------------|--|
| <b>(</b>    |                                                                                                    | E-mail 🕍 Kapos                                                                                                    |  |
| -           | 🜌 📝 🖂 🗟 · 场 · 🖉 🛗 🚉 🕯                                                                                      | Szűrés: Osszes                                                                                                    |  |
| Mappák      | Üzenetek: 1 - 100 / 3022 = ≤ 1 →                                                                           | M Tárgy Tisztaszoftver Portál regisztráció megerősítése                                                                |  |
| Piszkozatok | <ul> <li>KIFU Ugytelszolgalat Ma 18:50</li> <li>Tisztaszoftver Portál regisztráció megerősítése</li> </ul> | Feladó KIFU Ugyfélszolgálat      Cinyzett saler zeursa@hmro.hu                                                         |  |
| A Küldöttek | Baār-Madas Reformātus Gimnāzium, Általā Ma 13:01                                                           | Dátum Ma 18:50                                                                                                    |  |
| Kéretlen    | Fwd: Request #14358606: How would you rate th                                                              | *                                                                                                    |  |
|             | Kinga Tamás Ma 11:39<br>• ASZ ellenőrzés feltőltendő dokumentumok 🏈                                        | Kedves sajer.zsuzsa@bmrg.hu!                                                                                           |  |
|             | Kinga Tamás Ma 09:39<br>• ASZ ellenőrzés                                                                   | Köszönjük, hogy elindította regisztrációját a Tisztaszoftver Portálon!                                                 |  |
|             | Országgyűlési Könyvtár - Látogatás Csüt 15:47                                                              | Kérjük, a regisztrációja véglegesítéséhez kattintson az alábbi linkre és adja meg a szükséges adatokat:                |  |
|             | A regisztráció 🦯                                                                                           | Regisztracio folytatasa<br>Uovoznacia                                                                                  |  |
|             | folytatása                                                                                                 | KIFÜ Ügyfélszolgálat<br>Kormányzati Informatikai Feilesztési Ügynökség                                                 |  |
|             | csüt 10:44                                                                                                 | cím: 1134 Budapest, Váci út 35.<br>tel: +36 1 450 3070 e-mail: ugyfelszolgalat@kifu.gov.hu; bibabejelento@kifu.gov.hu; |  |
|             | Csanády Zsuzsa Csüt 08:44<br>• Re: eper                                                                    | KIFÜ www.kifu.gov.hu                                                                                                   |  |

# **Tisztaszoftver Program**

### Regisztráció

| sajer.zsuzsa                                                                                                    | Ĩ      |  |  |  |  |
|----------------------------------------------------------------------------------------------------|--------|--|--|--|--|
| sajer.zsuzsa@bmrg.hu                                                                                                    |        |  |  |  |  |
| Sájer                                                                                                    | Zsuzsa |  |  |  |  |
| ••••••                                                                                                    | i      |  |  |  |  |
| Jelszó újra                                                                                                    |        |  |  |  |  |
| <ul> <li>Elolvastam és elfogadom a Felhasználási</li> <li>Feltételeket!</li> <li>Elolvastam és elfogadom az Adatkezelési</li> <li>Tájékoztatót!</li> </ul> |        |  |  |  |  |
| Regisztráció                                                                                                    |        |  |  |  |  |
| Regisztráció                                                                                                    |        |  |  |  |  |

Eddig regisztráltunk a Tisztaszoftver Program oldalon, és közben a Krétával azonosítottuk magunkat.

Itt lépünk be a Tisztaszoftver oldalára.

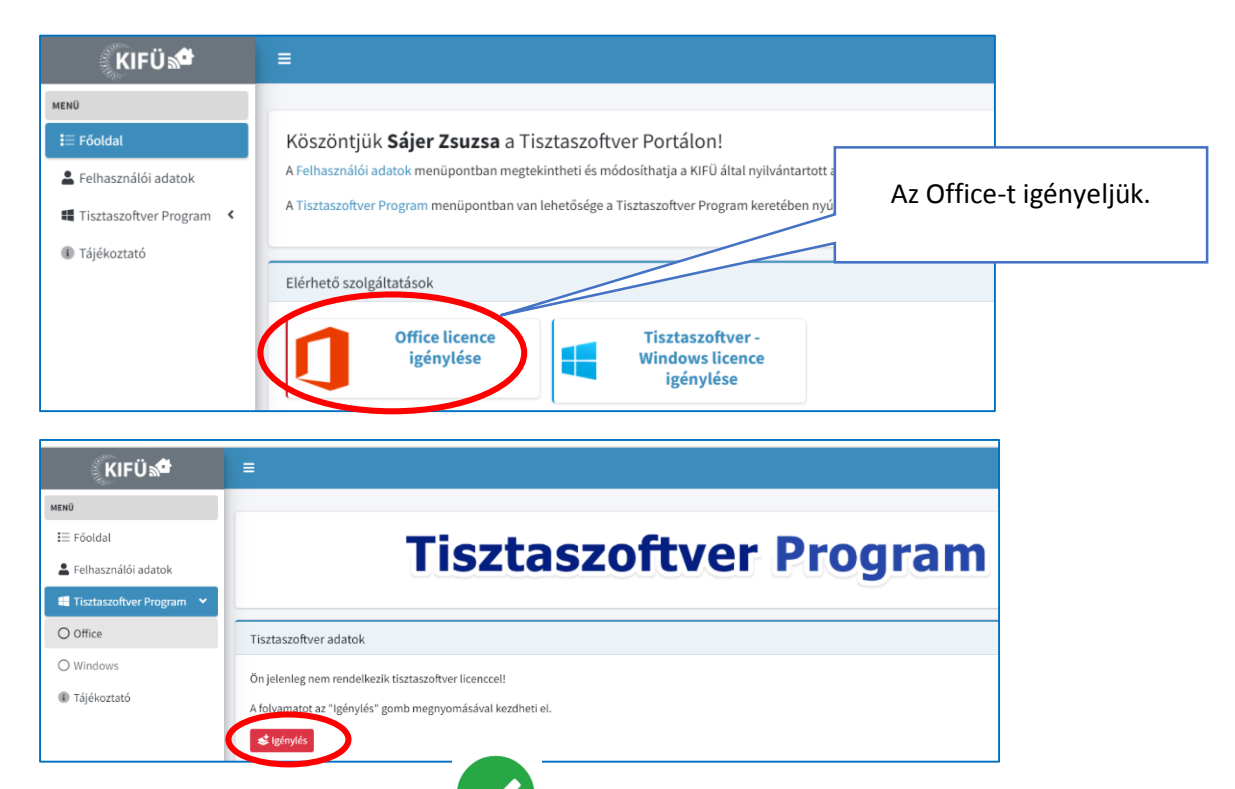

#### Zöld pipa jelzi a sikeres igénylést.

A levelező rendszerbe újabb e-mail érkezik:

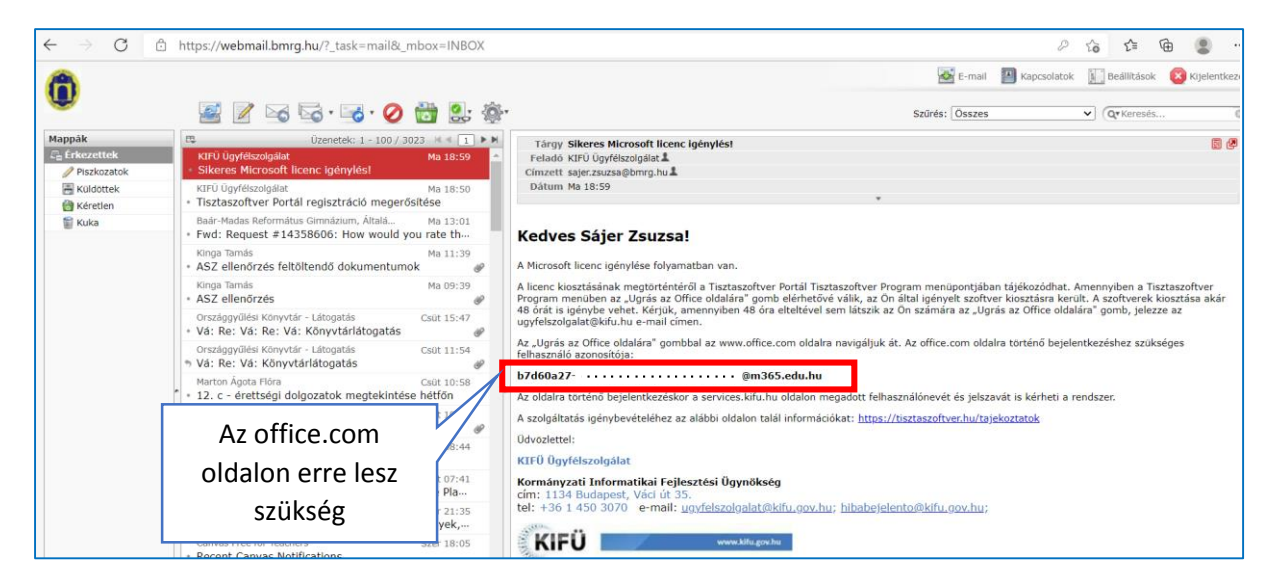

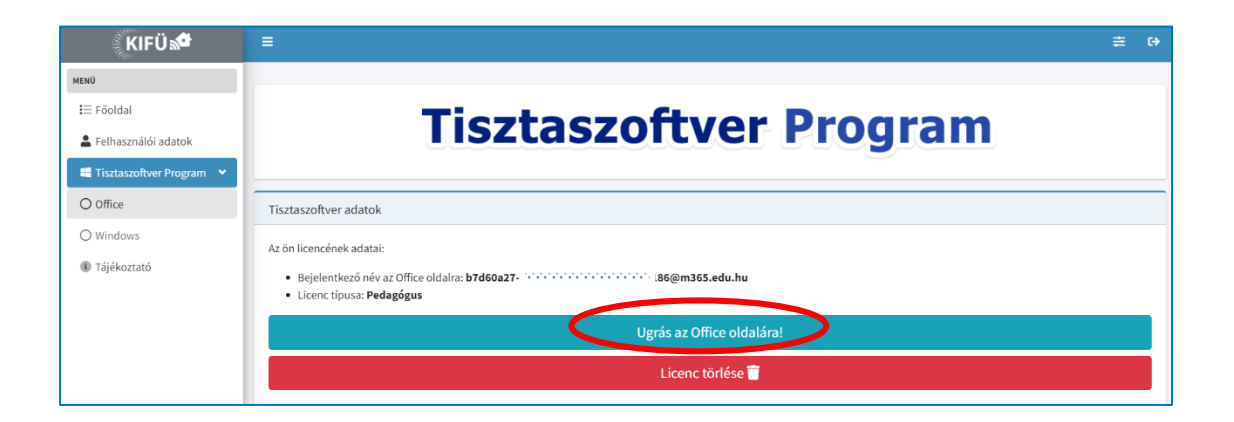

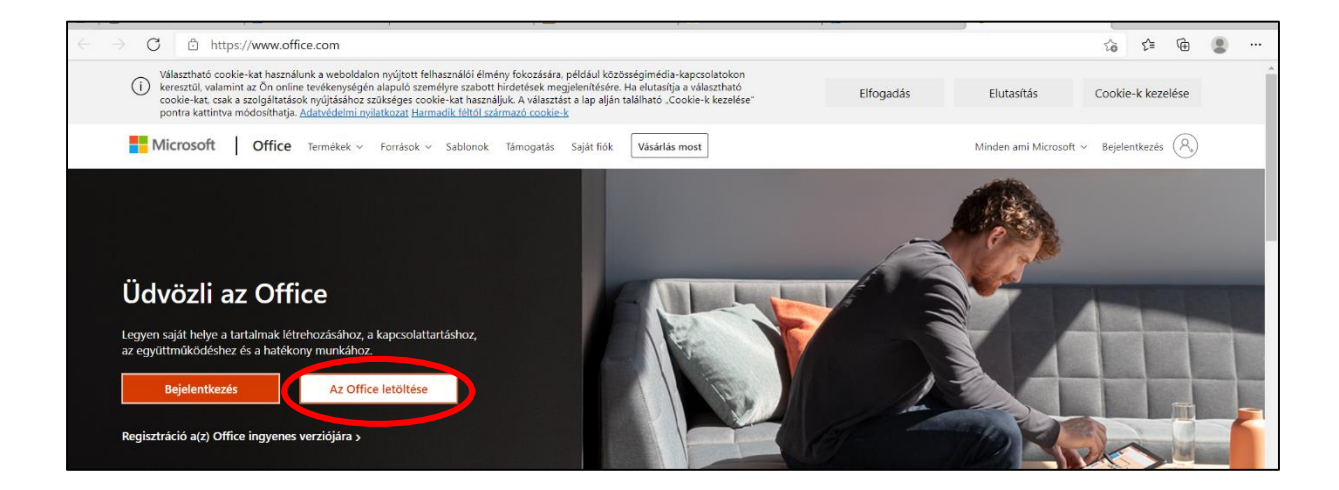

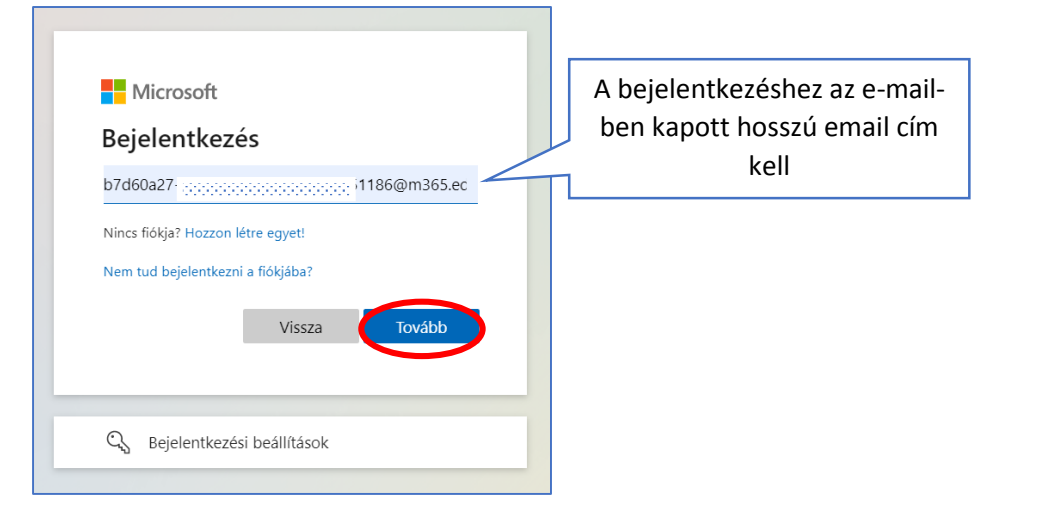

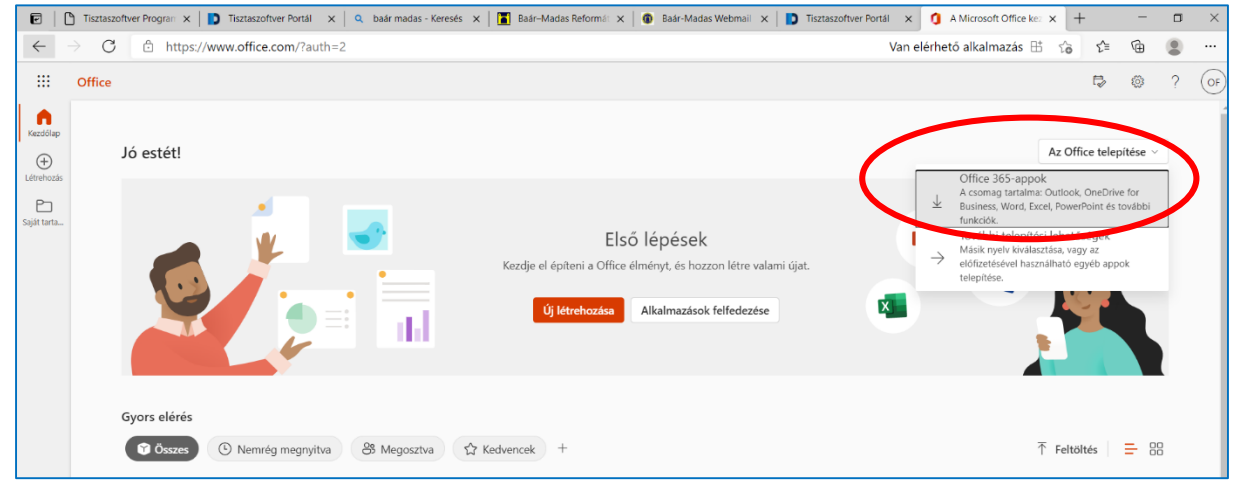

| Microsoft                             | × |
|---------------------------------------|---|
| wi 💶 💶 💶                              |   |
| NI 📳 💶 医                              |   |
|                                       |   |
| Az Office telepítése                  |   |
| Várható befejezés pillanatokon belül. |   |
|                                       |   |

| Microsoft                                                                                                   |                    |
|----------------------------------------------------------------------------------------------------|--------------------|
|                                                                                                    | ovo                |
|                                                                                                    |                    |
| Minden elkeszült: Az Uffice telepítése berejeződőtt.<br>A Start gombra kattichur út élhet az appjai között. |                    |
| Bezárás                                                                                                    |                    |
|                                                                                                    |                    |
| and the second second second                                                                                | Contraction of the |

Itt befejeződött az Office alkalmazások telepítése.

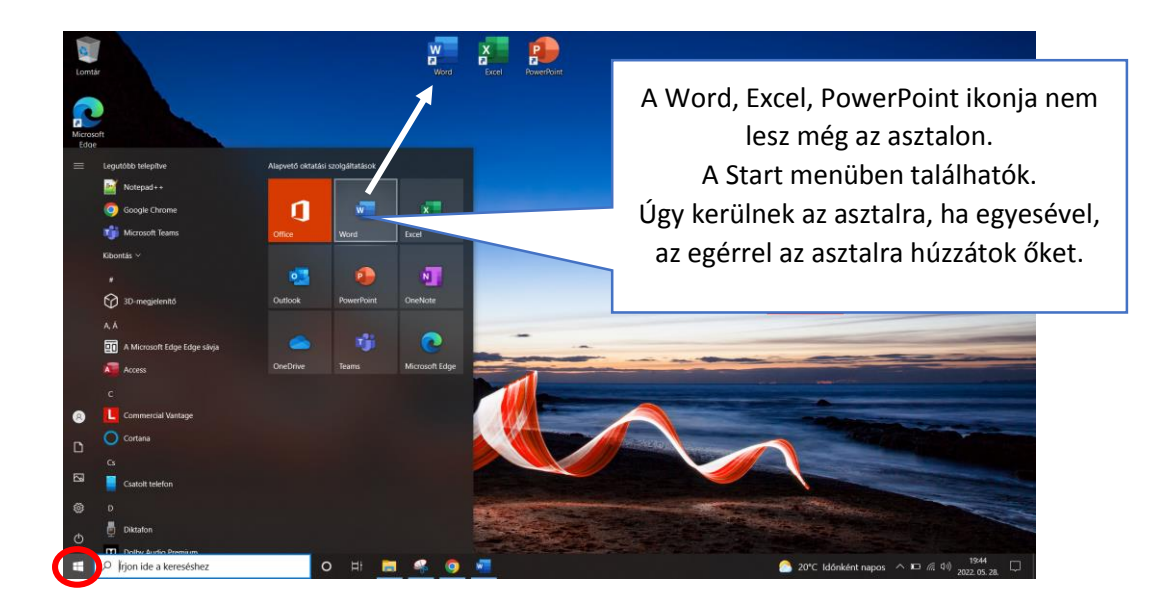

# Az Office aktiválása

A termékeket akkor lehet használni, ha előtte aktiváljuk az Office-t. Bármelyik Office programot indítjátok el, azonnal, automatikusan megkezdődik az aktiválás.

|                                                                                                    | ✓ Keresés (Alt+Q)                  |                                               |  |  |  |  |
|----------------------------------------------------------------------------------------------------|------------------------------------|-----------------------------------------------|--|--|--|--|
| Elrendezés Hivatkozások Levelezés                                                                                      | Véleményezés Nézet Súgó            |                                               |  |  |  |  |
| ivegt - 11 - A^ A A Aa Aa Aa                                                                                           | Ξ - ≒ - Ξ Ξ Ž↓ ¶ AaÁáBbCc AaÁ      | ábbc AaÁáBl AaÁáBbC AAA AaÁábbC AaÁábbc.      |  |  |  |  |
| $\Delta \rightarrow ab x_2 x^2   \mathbb{A} \rightarrow \mathbb{A} \rightarrow \mathbb{A} \rightarrow   \equiv \equiv$ | ▼ ▼ ▼ 1 Normál 1 Nin               | ncs tér Címsor 1 Címsor 2 Cím Alcím Finom kie |  |  |  |  |
| Betűtípus Fa                                                                                                    |                                    | Ismét a hosszú kódot                          |  |  |  |  |
|                                                                                                    | Microsoft                          | kell ide írni                                 |  |  |  |  |
|                                                                                                    |                                    |                                               |  |  |  |  |
|                                                                                                    | AZ OTTICE AKTIVAIASA               |                                               |  |  |  |  |
| b7d60a27- 000000000000000000000000000000000000                                                                         |                                    |                                               |  |  |  |  |
|                                                                                                    | Nincs még fiókja? Fiók létrehozása |                                               |  |  |  |  |
|                                                                                                    |                                    |                                               |  |  |  |  |
|                                                                                                    |                                    | Tovább                                        |  |  |  |  |
|                                                                                                    |                                    |                                               |  |  |  |  |
|                                                                                                    |                                    |                                               |  |  |  |  |
|                                                                                                    |                                    |                                               |  |  |  |  |
|                                                                                                    |                                    |                                               |  |  |  |  |
|                                                                                                    |                                    |                                               |  |  |  |  |
|                                                                                                    | Detelentin                         |                                               |  |  |  |  |
|                                                                                                    | Bejelentkezes                      |                                               |  |  |  |  |
|                                                                                                    |                                    |                                               |  |  |  |  |
|                                                                                                    |                                    |                                               |  |  |  |  |
|                                                                                                    | Bejelentkezés Krétával             |                                               |  |  |  |  |
|                                                                                                    | lgénylőlappal regisztrált belépés  |                                               |  |  |  |  |
|                                                                                                    |                                    |                                               |  |  |  |  |
|                                                                                                    |                                    |                                               |  |  |  |  |
|                                                                                                    |                                    |                                               |  |  |  |  |
|                                                                                                    |                                    |                                               |  |  |  |  |
|                                                                                                    | KPÉTA                              |                                               |  |  |  |  |
|                                                                                                    |                                    |                                               |  |  |  |  |
|                                                                                                    |                                    |                                               |  |  |  |  |
|                                                                                                    | Bejelentkezés                      |                                               |  |  |  |  |
| T 11                                                                                                    | 20teze                             |                                               |  |  |  |  |
| Felha                                                                                                    | , ZUISZS                           | =                                             |  |  |  |  |
| Jelsz                                                                                                    |                                    |                                               |  |  |  |  |
| Intéz                                                                                                    | mény választó Baár-Madas Reforma   | át ×                                          |  |  |  |  |
|                                                                                                    | BEJELENTKEZ                        | ÉS                                            |  |  |  |  |
|                                                                                                    |                                    |                                               |  |  |  |  |
|                                                                                                    |                                    |                                               |  |  |  |  |

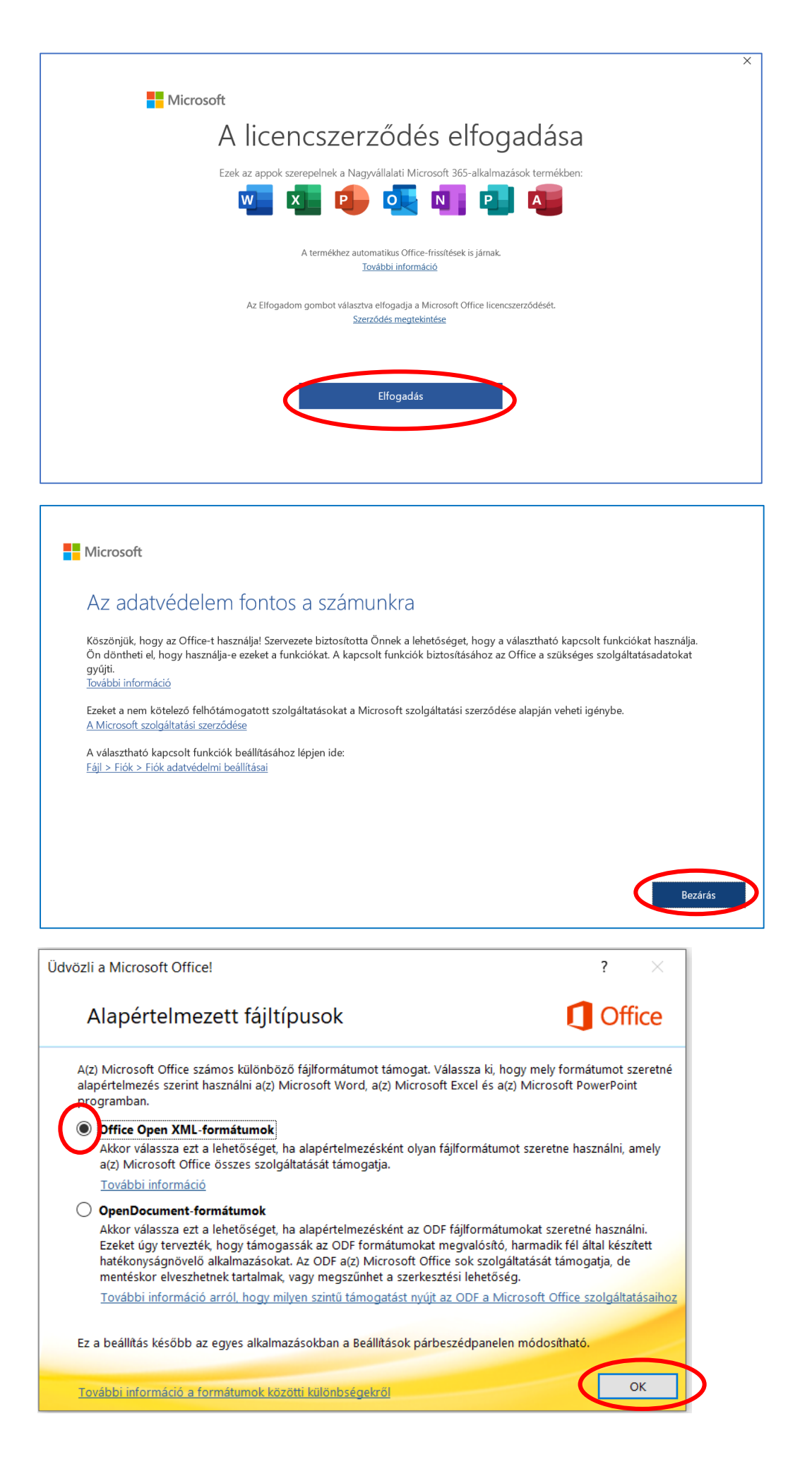